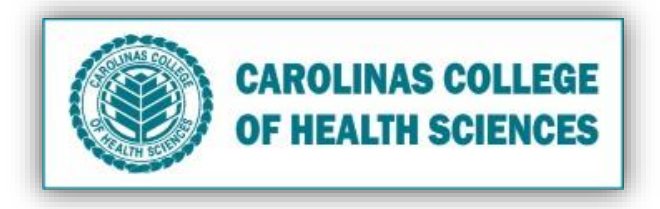

Is your Computer running slow? Follow these processes to improve your computer's performance.

- I. Clean all Temporary Files
  - 1. Quit any actively open Mac applications.
  - 2. Press "command+space".
  - 3. Type in "temp". Under FOLDERS click temp.

| FOLDERS |  |
|---------|--|
| 🖿 temp  |  |

- 4. Press "command+A" to select everything.
- 5. "Control+trackpad/mouse click" and click Move to Trash.
- II. Clean your Desktop by putting old files into the Trash
  - 1. "Control+trackpad/mouse click" on item(s) and click Move to Trash.

#### III. Empty Trash

1. "Control+trackpad/mouse click" on the Trash icon and click Empty Trash.

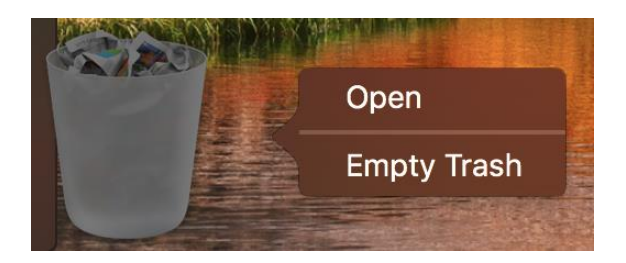

- IV. Delete Internet Cache/Cookies on your Browser (Safari, Chrome, Mozilla Firefox)
  - A. Safari
    - 1. Open up Browser.

2. Click **Safari** in the upper left-hand side of your screen. In the menu that appears, click **Preferences**.

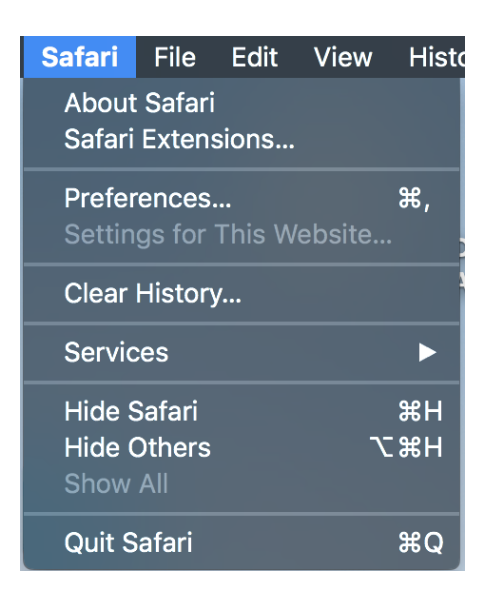

3. In the window that appears, click the **Privacy** tab. Click the **Manage Website Data/Remove all Website Data** button.

|                                                                            |      |          |           |        |          |         | Privacy  | /           |          |   |
|----------------------------------------------------------------------------|------|----------|-----------|--------|----------|---------|----------|-------------|----------|---|
|                                                                            | × +  |          | P         | Q      |          |         |          | <u>&gt;</u> | Q.       |   |
| General                                                                    | Tabs | AutoFill | Passwords | Search | Security | Privacy | Websites | Extensions  | Advanced |   |
| Website tracking: Versent cross-site tracking Ask websites not to track me |      |          |           |        |          |         |          |             |          |   |
| Cookies and website data: Block all cookies Manage Website Data ?          |      |          |           |        |          |         |          |             |          | ? |

4. Click **Remove Now** in the pop-up window that appears.

#### B. Chrome

- 1. Open up Browser.
- 2. Press "command+shift+delete".
- 3. Click the button **Clear Data**.

# C. Mozilla Firefox

- 1. Click the menu button  $\Xi$  and click **Preferences**.
- 2. Select the **Privacy & Security** panel.
- 3. In the **Cookies and Site Data** section, click the **Clear Data** button.
- 4. Click the **Clear** button.

### V. Download Dr. Cleaner

- 1. Download Dr. Cleaner in the Apple App Store: Click Here
- 2. Click where it says (percentage night differ) in the top right toolbar of your screen.
- 3. Under "Junk Files" click the Clean button.

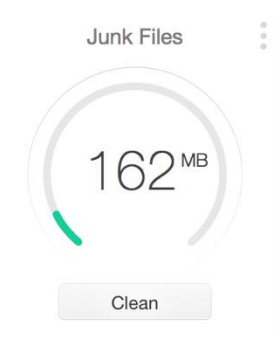

4. Under "Memory Usage" click the Optimize button.

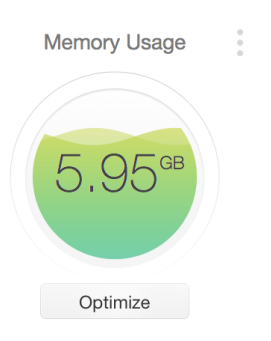

## VI. Check for Updates

1. Click the App Store icon.

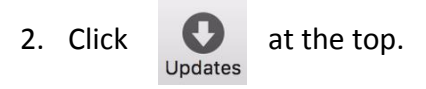

3. Update Apps/System as needed.